#### 1. 進入員林國中首頁 <u>http://www.ylih.chc.edu.tw/</u>

選右下常用連結-學務系統 sslvpn 登入

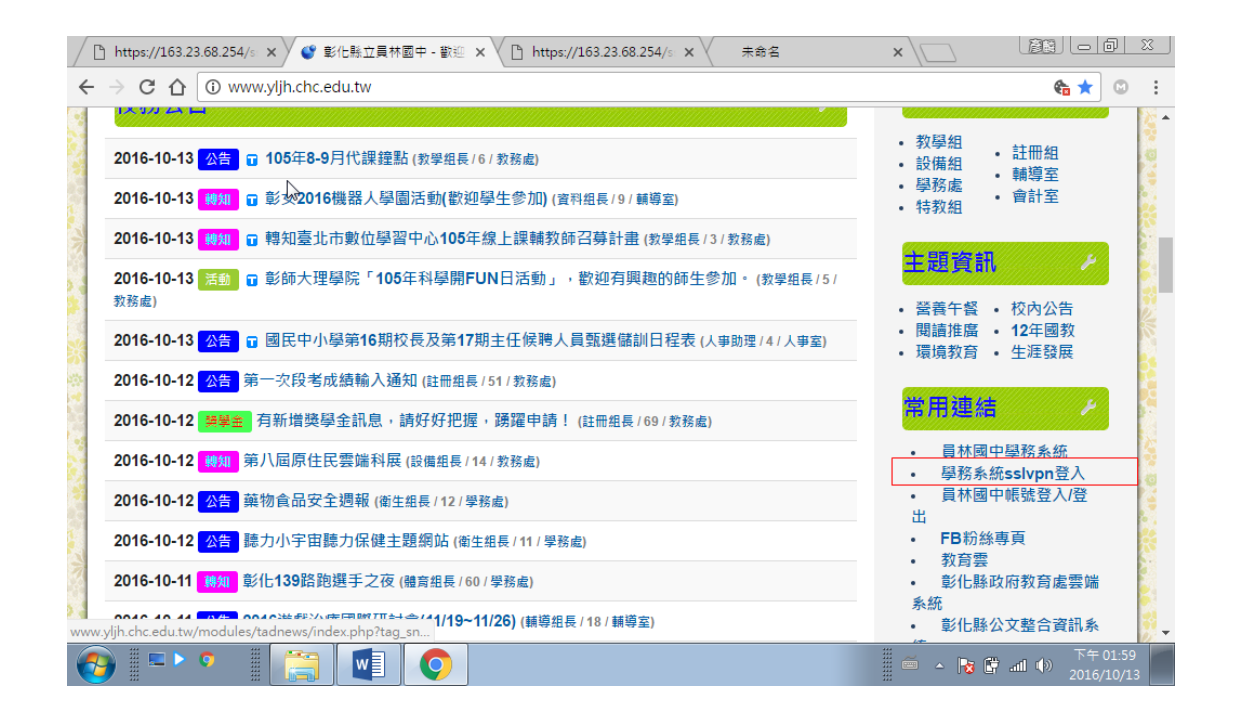

#### 2. 輸入無線帳號密碼

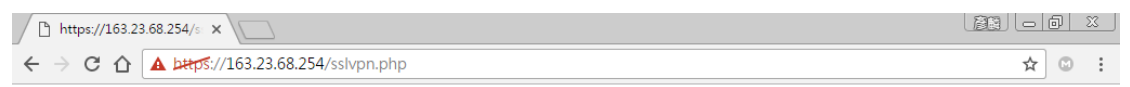

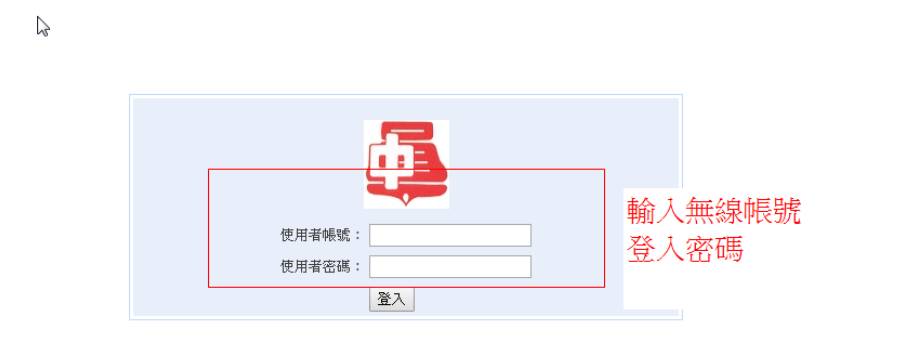

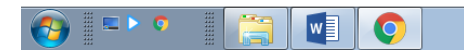

### 3.下載檔案到桌面

| ♥ 另存新檔                                                                                               |                              |           |       |
|----------------------------------------------------------------------------------------------------|------------------------------|-----------|-------|
|                                                                                                    | <b>▼ <sup>4</sup>9</b> 搜尋 集面 | ٩         | ☆ 🖸 🗄 |
| 組合管理 ▼ 新増資料夾                                                                                         |                              |           |       |
| ★ 我的最更<br>下载<br>風 桌面<br>到 最近的位置 ▲ 我的最更<br>小式 ▲ 我的最更<br>条統資料次 第 新菜資料次 第 新菜資料次 第 新菜資料次 第 新菜資料次 第 新菜資料次 |                              |           |       |
| <ul> <li>深 煤盤幅</li> <li>☆ 文件</li> <li>♪ 音集</li> <li>一 視訊</li> <li>一 風片</li> <li>ジ 条術資料次</li> </ul>   | Co .                         | E         |       |
| 指案名稱(N): sslvpn_gui_V14<br>存循類型(T): (WinPAR, ZID, 歷緯權                                                |                              | •         |       |
| ● 陽藏資料夾                                                                                              | 存檔(S)                        | <b>取消</b> |       |

## 4.點選 sslvpn 檔案解壓縮

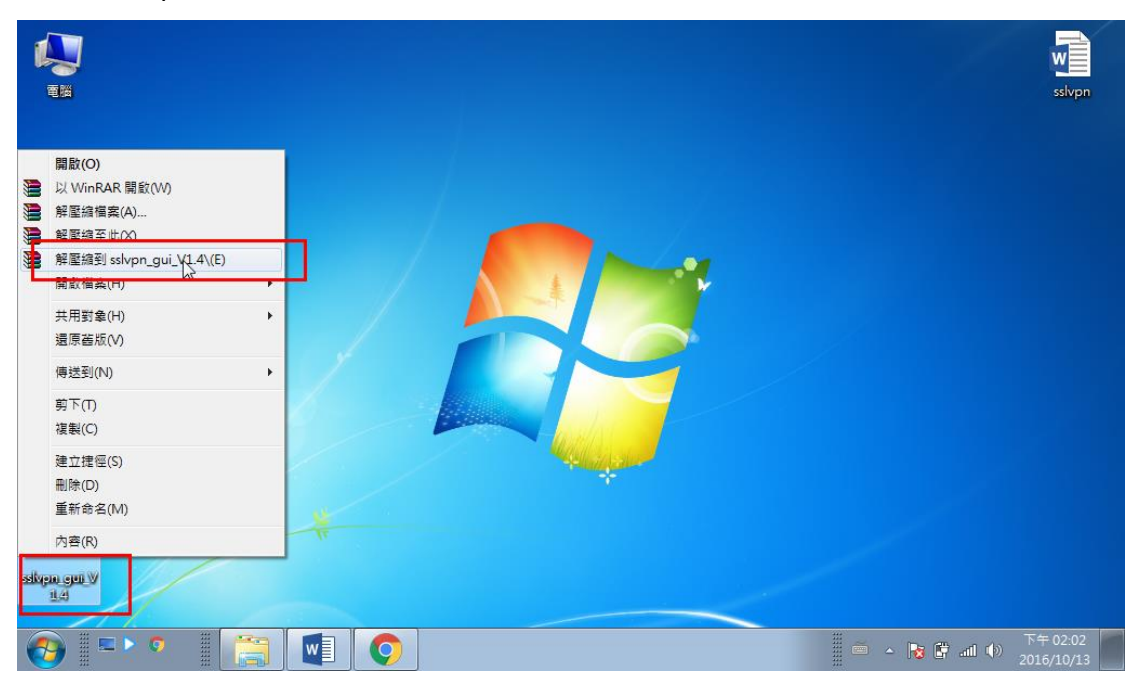

|    |                                                                                                    | n_gui_V1.4 → sslvpn_gui_V1.4 →<br>空媒閱櫃 → 共用對象 → 新貨 | <ul> <li>✓</li> <li>✓</li></ul> | 授尋 sslvpn_gui_V1.4     |          |              | ssivpn                 |
|----|----------------------------------------------------------------------------------------------------|----------------------------------------------------|----------------------------------------------------------------------------------------------------|------------------------|----------|--------------|------------------------|
|    | ★ 我的最愛 ★ 我的最愛 ● 下載 ● 頁面 ● 最近的位置                                                                                 | ▲ 二 名稱<br>● と所<br>● config<br>■ log                | ## 代本                                                                                                    |                        | 大小       |              |                        |
| Ĩ  | <ul> <li>□ 煤體櫃</li> <li>□ 文件</li> <li>〕 音樂</li> <li>□ 視訊</li> <li>□ 圖片</li> <li>● 圖片</li> <li>● 家用群組</li> </ul> | E                                                  | 2012/11/26 14年<br>按右鍵以系統<br>身份執行sslvpr                                                                                                    | ◎ 應用程料<br>會理員<br>I-gui | 1,010 KB |              |                        |
| 55 | ● 電腦<br>▲ 糸疣保留 (C.)<br>→ 新増磁環區 (D:)<br>→ SP UFD U3 (E:)<br>4 個項目                                                |                                                    |                                                                                                    |                        |          |              |                        |
|    | <br>9)                                                                                                    |                                                    |                                                                                                    |                        |          | <b>No. 1</b> | 下午 02:02<br>2016/10/13 |

## 4.解壓縮後,按右鍵以系統管理員身份執行 sslvpn-gui

| ( |   | Good a sslvpn_gui_V1.4 → sslv              | vpn_gui_V1.4 ▶            | ▼ 4 <sub>7</sub> [ | 搜尋 sslvpn_gui_V1.4 | 4        | ×       |          | w                     |
|---|---|--------------------------------------------|---------------------------|--------------------|--------------------|----------|---------|----------|-----------------------|
|   |   | 組合管理 ▼ 💼 開啟 共用對象                           | ▼ 新増資料夾                   |                    |                    |          | 0       |          | 3314 211              |
|   |   | ◆ 我的暴感                                     | ^                         | 修改日期               | 類型                 | 大小       |         |          |                       |
|   | - | <del>開散(O)</del>                           |                           | 2012/11/23 下午      | 檔案資料夾              |          |         |          |                       |
|   | 9 | 以系統管理員身分執行(A)                              |                           | 2016/10/13 下午      | 檔案資料夾              |          |         |          |                       |
|   |   | 疑難排解相容性(Y)                                 |                           | 2012/7/25 上午 1     | 檔案資料夾              |          |         |          |                       |
|   |   | 共用對象(H) ▶                                  | -gui                      | 2012/11/26下午…      | 應用程式               | 1,016 KB |         |          |                       |
|   |   | 加到壓縮檔(A)                                   |                           |                    |                    |          |         |          |                       |
|   |   | 加到 "sslvpn-gui.rar"(T)                     |                           |                    |                    |          |         |          |                       |
|   | 3 | 壓縮並發郵件                                     |                           |                    |                    |          |         |          |                       |
|   |   | ■E額成 "sslvpn-gui.rar" 亚酸郵件                 |                           |                    |                    |          |         |          |                       |
|   |   | 対 選手リ上11Fグリ(K)<br>(新課刊) (開始) 15分支車(11)     |                           |                    |                    |          |         |          |                       |
|   |   | 当 <u>通</u> 当 [用 知] が 記 表(0)<br>遷 面 進 版 (0) |                           |                    |                    |          |         |          |                       |
|   |   |                                            |                           |                    |                    |          |         |          |                       |
|   |   | (P) ▶                                      |                           |                    |                    |          |         |          |                       |
|   |   | 剪下(T)                                      |                           |                    |                    |          |         |          |                       |
|   |   | 複製(C)                                      |                           |                    |                    |          |         |          |                       |
|   |   | 建立捷徑(S)                                    |                           |                    |                    |          |         |          |                       |
|   |   | 刪除(D)                                      |                           |                    |                    |          |         |          |                       |
|   |   | 重新命名(M)                                    | ./26 下午 03:02 建立日期: 2016, | /10/13 下午 02:02    |                    |          |         |          |                       |
|   |   | 內齊(R)                                      |                           |                    |                    |          |         |          |                       |
|   | • |                                            |                           |                    |                    |          | 🍯 🔺 😼 🕻 | 7 al 🕪 2 | 下午 02:03<br>016/10/13 |

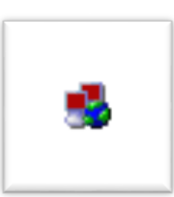

5.執行後,點選

紅燈圖示,右鍵連線

| <b>1</b> 11         | ssivpn_gui |   |                              | ssivpn                 |
|---------------------|------------|---|------------------------------|------------------------|
| 88<br>88            |            |   |                              |                        |
| C<br>Zielwa         |            |   |                              |                        |
| P<br>Hyperfine<br>H |            |   | <u> </u>                     | 點選紅燈圖                  |
| sslipn_gui          |            | L | 重新連線<br>重新連線<br>顯示狀態<br>顯示紀錄 | 小, 按石獎<br>選連線          |
| <b>1</b>            | ••• 📋 🚺 📀  |   |                              | 下午 02:03<br>2016/10/13 |

# 6.再次輸入無線帳號密碼

| <b>1</b> 11        | sslvpn_gui      | SSLVPN<br>Current State: Connecting |                                                                                                    |                         | v<br>slvpn    |
|--------------------|-----------------|-------------------------------------|----------------------------------------------------------------------------------------------------|-------------------------|---------------|
| СС)<br>#Ж          |                 |                                     |                                                                                                    |                         |               |
| <b>C</b><br>Zianwa |                 |                                     | -         -         -         -         -         -         -         -         -         -         -         -         -         -         -         -         -         -         -         -         -         -         -         -         -         -         -         -         -         -         -         -         -         -         -         -         -         -         -         -         -         -         -         -         -         -         -         -         -         -         -         -         -         -         -         -         -         -         -         -         -         -         -         -         -         -         -         -         -         -         -         -         -         -         -         -         -         -         -         -         -         -         -         -         -         -         -         -         -         -         -         -         -         -         -         -         -         -         -         -         -         -         -         -         -         -         - | 再次輸入無線帳號密碼              |               |
| Por Sector         |                 |                                     |                                                                                                    |                         |               |
| ssivpn_gui         |                 | •                                   | 重新建設                                                                                                    | •                       |               |
| <b>@</b>           | = <b>&gt;</b> 0 |                                     |                                                                                                    | 下午 0.<br>2016/1 🗣 💼 👘 👘 | 2:03<br>.0/13 |

## 7.按確定增加虛擬網卡

|                     |            | SSLVPN                                                                                                    | W                            |
|---------------------|------------|----------------------------------------------------------------------------------------------------|------------------------------|
| 電腦                  | sslvpn_gui | Current State: Connecting                                                                                                    | ssivpn                       |
|                     |            | Thu Oct 13 14:04:10 2016 TCPv4_CLIENT link remote: 163:23:68:254:387<br>Thu Oct 13 14:04:10 2016 TCFv4_CLIENT link remote: 163:23:68:254:387<br>Thu Oct 13 14:04:10 2016 VARNING: this configuration may cache passwords in memory – use the auth-nocache option to prevent this<br>Thu Oct 13 14:04:11 2016 VARNING: this configuration may cache passwords in memory – use the auth-nocache option to prevent this<br>Thu Oct 13 14:04:11 2016 VARNING: extinct a depth=1, /C=TW/ST=TCAL=Taipe/D=Common_Inc./OU=L7FW_Team/CN=L7FW_SSLVPN_C<br>Thu Oct 13 14:04:11 2016 VAIIHPY OK: depth=1, /C=TW/ST=TCAL=Taipe/D=Common_Inc./OU=L7FW_Team/CN=L7FW_SSLVPN_C<br>Thu Oct 13 14:04:11 2016 VERIFY KU 0K<br>Thu Oct 13 14:04:11 2016 VERIFY KU 0K<br>Thu Oct 13 14:04:11 2016 VERIFY KU 0K                                                                                                    |                              |
| 資源回版商               |            | 11 10 0ct 13 14:04:11 2016 + 0 Entitic<br>Thu 0ct 13 14:04:11 2016 + 0 Entitic<br>Thu 0ct 13 14:04:11 2016 + 0 Entitic<br>Thu 0ct 13 14:04:11 2016 VENIFY 0<br>Thu 0ct 13 14:04:13 2016 Data Char<br>Thu 0ct 13 14:04:13 2016 Data Char<br>Thu 0ct 13 14:04:14:0 |                              |
| Por Sealer - Hereit |            | Thu Dic 1 3 14 04 13 2016 [L7FW SS<br>Thu Dic 1 3 14 04 15 2016 ENT COI<br>Thu Dic 1 3 14 04 15 2016 ENT COI<br>Thu Dic 1 3 14 04 15 2016 ENTIONS<br>Thu Dic 1 3 14 04 15 2016 DPTIONS<br>Thu Dic 1 3 14 04 15 2016 DPTIONS IMPORT: route options modified<br>Thu Dic 1 3 14 04 15 2016 DPTIONS IMPORT: route options modified<br>Thu Dic 1 3 14 04 15 2016 DPTIONS IMPORT: route options modified<br>Thu Dic 1 3 14 04 15 2016 DPTIONS IMPORT: route options modified<br>Thu Dic 1 3 14 04 15 2016 DPTIONS IMPORT: route options modified<br>Thu Dic 1 3 14 04 15 2016 DPTIONS IMPORT: route options modified<br>Thu Dic 1 3 14 04 15 2016 There are no TAP-Win32 adapters on this system.                                                                                                    |                              |
| sslvpn_gui          |            | < ▼ ▼ ▼ ▼ ▼ ▼ ▼ ▼ ▼ ▼ ▼ ▼ ▼ ▼ ▼ ▼ ▼ ■ ■ = = = = = = = = = = = = = = = = = = = = = = = = = = = = = = = = = = = = = = = = = = = = = = = = = = = = = = = = = = = = = = = = = = = = = = = = = = = = = = = = = = = = = = = = = = = = = = = = = = = = = = = = = = = = = = = = = = = = = = = = =                                                                                                    |                              |
|                     |            | - R C                                                                                                    | 下午 02:04<br>and ゆ 2016/10/13 |

|                  |            | SSLVPN                                                                                                    | W                      |
|------------------|------------|----------------------------------------------------------------------------------------------------|------------------------|
| 电脑               | sslvpn_gui | Current State: Connecting                                                                                                    | ssivpn                 |
|                  |            | Thu Oct 13 14:04:10 2016 TCPv4_CLIENT link remote: 163:23:68:254:387<br>Thu Oct 13 14:04:10 2016 TCPv4_CLIENT link remote: 163:23:68:254:387<br>Thu Oct 13 14:04:10 2016 TLS: Initial packet from 163:23:68:254:387, sid=443bbe4f 69483760<br>Thu Oct 13:14:04:10 2016 TLS: Initial packet from 163:23:68:254:387, sid=443bbe4f 69483760<br>Thu Oct 13:14:04:10 2016 TLS: Initial packet from 163:23:68:254:387, sid=443bbe4f 69483760<br>Thu Oct 13:14:04:10 2016 TLS: Initial packet from 163:23:68:254:387, sid=443bbe4f 69483760<br>Thu Oct 13:14:04:10 2016 TLS: Initial packet from 163:23:68:254:387, sid=443bbe4f 69483760<br>Thu Oct 13:14:04:10 2016 TLS: Initial packet from 163:23:68:254:387, sid=443bbe4f 69483760<br>Thu Oct 13:14:04:10 2016 TLS: Initial packet from 163:23:68:254:387, sid=443bbe4f 69483760<br>Thu Oct 13:14:04:10 2016 TLS: Initial packet from 163:23:68:254:387, sid=443bbe4f 69483760<br>Thu Oct 13:14:04:10 2016 TLS: Initial packet from 163:23:68:254:387, sid=443bbe4f 69483760<br>Thu Oct 13:14:04:10 2016 TLS: Initial packet from 163:23:68:254:387, sid=443bbe4f 69483760<br>Thu Oct 13:14:04:10 2016 TLS: Initial packet from 163:23:68:254:387, sid=443bbe4f 69483760<br>Thu Oct 13:14:14:14:14:14:14:14:14:14:14:14:14:14:                                                                                                    |                        |
| 資源回收商            |            | Thu Dot<br>Thu Dot<br>Thu Dot<br>Thu Dot<br>Thu Dot<br>Thu Dot<br>Thu Oct<br>Thu Oct<br>Thu |                        |
| 0                |            | Thu Oct<br>Thu Oct<br>Thu Oct<br>Thu Oct<br>Thu Oct<br>Thu Oct<br>Thu Oct<br>Thu Oct<br>Thu Oct<br>Thu Oct<br>Thu Oct<br>Thu Oct<br>Thu Oct<br>Thu Oct<br>Thu Oct<br>Thu Oct                                                                                                    |                        |
| HyperSna<br>- 道徑 |            | Thu Oct 13 14:04:15 2016 OPTIONS IMPORT: -ip-win32 and/or -dhop-option options modified<br>Thu Oct 13 14:04:15 2016 ODTIC Edefault_gateway=192:18:08:31<br>Thu Oct 13 14:04:15 2016 There are no TAP-Win32 adapters on this system.                                                                                                    |                        |
| ssivpn_gui       |            | < ▶ ■新錄 重新連級 ■                                                                                                    |                        |
|                  | 1          |                                                                                                    |                        |
| <b>@</b>         | E 🕨 🗘      | i 🔁 💽 🚺 i - 🖡 🗉                                                                                                    | 下午 02:04<br>2016/10/13 |

#### 8.綠燈表示 連線成功

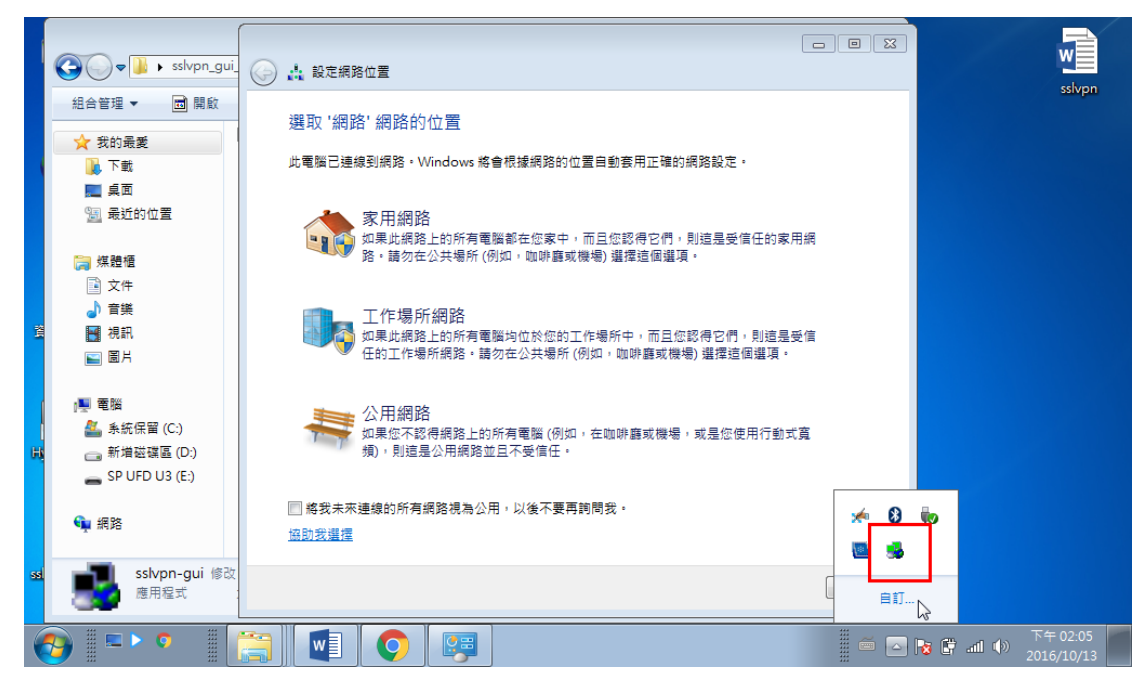

### 9.進入學務系統 http://sfs.yljh.chc.edu.tw/

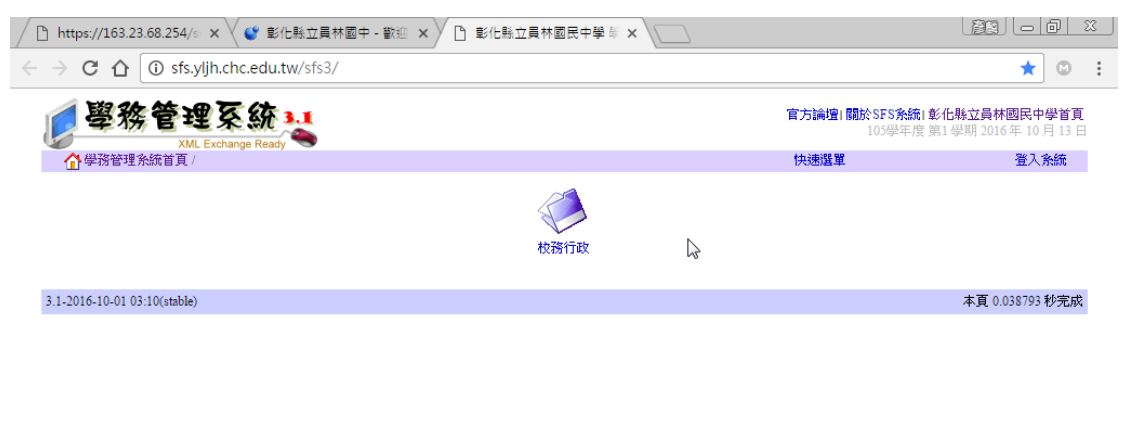

|          | sslvpn_gui_V1.4.zip | ^ |   |  |         | 全部顯示                   | × |
|----------|---------------------|---|---|--|---------|------------------------|---|
| <b>6</b> | ) 🛛 🗢 🗢 📲           |   | 0 |  | 😼 🖨 🛋 🔶 | 下午 02:06<br>2016/10/13 |   |

提醒:

1.下載並解壓的資料夾不要刪除,下次還要再連線時需用到。如不慎刪除,需
 從第一個步驟重新下載。

2.連線成功後,可把你的資訊設備看成是接到學校網路的設備。

3.不想連線時,圖示上按『右鍵』選『斷線』即可離開學校網路。